# Issue:

In CI9 AN Adapter version, the output cXML message generated after the second step of PI mapping (**MM\_Custom\_ORDERS\_ORDERS05\_2\_CDF\_cXML\_XSD**) in the Purchase Order scenario for Ariba Network Adapter, the extrinsic node at Path:

"/ns0:Messages/ns0:Message1/cXML/Request/OrderRequest/ItemOut/BlanketItemDetail/Extrinsic" is not taking values from the source node when mapped using one-to-one mapping.

| Message Mapping Navigation Edit View  🖉 🖬 🖬 🖬 🖉 🖉                                                                                                    |                          |                                                                                                    |                                 |
|----------------------------------------------------------------------------------------------------|--------------------------|----------------------------------------------------------------------------------------------------|---------------------------------|
| a Display Message Mapping                                                                                                    |                          | Status Active                                                                                                    | Displayed Language English (OL) |
| ame MM_Custom_ORDERS_ORDERS05_2_CDF_cXML_XSD                                                                                                    |                          |                                                                                                    |                                 |
| amespace http://ariba.com/xi/ASN/Custom                                                                                                    |                          |                                                                                                    |                                 |
| offware Component Version ARIBA NETWORK ADAPTER CI9 of ariba com                                                                                                    |                          |                                                                                                    |                                 |
| escription Manning object for customer customizations FOR AN ERP                                                                                                    |                          |                                                                                                    |                                 |
| mapping object to customer customications, or the Err                                                                                                    |                          |                                                                                                    |                                 |
| Definition Test Signature Functions Compare Versions                                                                                                    |                          |                                                                                                    |                                 |
|                                                                                                    |                          | Result                                                                                                    |                                 |
| nstance "Internal Resource (Can Be Edited)"                                                                                                    |                          |                                                                                                    |                                 |
|                                                                                                    |                          | Structure                                                                                                    | Value                           |
|                                                                                                    |                          | ▼ [@]c/0ML                                                                                                    |                                 |
| Structure                                                                                                    | Value                    | ▶ []] Header                                                                                                    |                                 |
| ▼ [e]Request                                                                                                    |                          | ✓ []]Request                                                                                                    |                                 |
| ▼ [e]OrderRequest                                                                                                    |                          | <ul> <li>[a]OrderRequest</li> </ul>                                                                                                    |                                 |
| Image: Image: |                          | IdOrderRequestHeader                                                                                                    |                                 |
| ▼ [@]itemOut                                                                                                    |                          | ▼ [ø]temOut                                                                                                    |                                 |
| quantity                                                                                                    | 1.000                    | C guantity                                                                                                    | 1.000                           |
| IneNumber                                                                                                    | 00010                    | 3 lineNumber                                                                                                    | 00010                           |
| requestedDeliveryDate                                                                                                    | 2017-03-24T00:00:00-6:00 | requestedDeliveryDate                                                                                                    | 2017-03-24T00:00:00-6:00        |
| ItemType                                                                                                    | composite                | 3 itemType                                                                                                    | composite                       |
| requiresServiceEntry                                                                                                    | yes                      | C requiresServiceEntry                                                                                                    | ves                             |
| ItemiD                                                                                                    |                          | . • [ø]ltemID                                                                                                    |                                 |
| ▼ [k]BlankettemDetail                                                                                                    |                          | <ul> <li>Isobertail</li> </ul>                                                                                                    |                                 |
| [@]Description                                                                                                    | dASD                     | I Description                                                                                                    | dASD                            |
| [a]MaxAmount                                                                                                    |                          | ► GelMaxAmount                                                                                                    |                                 |
| Image: Image: |                          | IndUnitPrice                                                                                                    |                                 |
| [w]UnitOfMeasure                                                                                                    | C62                      | WnitOfMeasure                                                                                                    | C62                             |
| RepriceBasisQuantity                                                                                                    |                          | Image: Image: Imag |                                 |
| ► [a]Olassification                                                                                                    | M45404500                | La]Classification                                                                                                    | M1E101E00                       |
| [e]Extrinsic                                                                                                    | К                        | dextrinsic                                                                                                    |                                 |
| ▶ [@Extrinsic                                                                                                    |                          | A Bextrinsic                                                                                                    |                                 |
| ▶ [                                                                                                    | 00010                    | ► Section Section |                                 |
| . Malexinisic                                                                                                    |                          | IdExtrinsic                                                                                                    |                                 |
| Identification                                                                                                    |                          | Kertrinsic                                                                                                    |                                 |
| [e]SpendDetail                                                                                                    |                          | SpendDetail                                                                                                    |                                 |
| [a]Distribution                                                                                                    |                          | Implementation                                                                                                    |                                 |
| ReControlKevs                                                                                                    |                          | IniControlKeys                                                                                                    |                                 |

# Cause:

A User defined java function "setParentNode" is missing in the mapping and this needs to be used to map this node instead of one-to-one mapping to pass the value to the parent node . A user-defined java function with a logic to set the Parent node with value when used in the mapping of the Extrinsic node will solve the issue. This function is used in Cl8 version of the AN Adapter Custom Mapping and is missing from the Cl9 Custom Mapping.

# **Resolution:**

Please follow the below steps for the resolution of this mapping issue in CI9 Ariba adapter version.

 Create a user-defined function in the custom mapping "MM\_Custom\_ORDERS\_ORDERS05\_2\_CDF\_cXML\_XSD" which is under the namespace <u>http://ariba.com/xi/ASN/PurchaseOrder</u> under the Software Component Version ARIBA\_NETWORK\_ADAPTER CI9 of ariba.com

a. Go to the Functions Tab, add a new Function named "setParentNode" in the Functions Area as shown below

| Namespace http://ariba.com/xi/ASN/PurchaseOrder                     |  |  |  |  |  |  |  |  |
|---------------------------------------------------------------------|--|--|--|--|--|--|--|--|
| Software Component Version ARIBA NETWORK ADAPTER CI9 of ariba com   |  |  |  |  |  |  |  |  |
| Contware Component Version Anton Net Works Abar Tel Cos of anoa.com |  |  |  |  |  |  |  |  |
| Description Mapping object for customer customizations.FOR AN ERP   |  |  |  |  |  |  |  |  |
| Definition Test Signature Functions Compare Versions                |  |  |  |  |  |  |  |  |
| Class NameMM_Custom_ORDERS_ORDERS05_2 Package Name com.sap.xi.tf    |  |  |  |  |  |  |  |  |
| Linctions and Java Areas                                            |  |  |  |  |  |  |  |  |
| Title setParentNode                                                 |  |  |  |  |  |  |  |  |
| Description                                                         |  |  |  |  |  |  |  |  |
| Name Execution Type Single Values                                   |  |  |  |  |  |  |  |  |
| Attributes and Methods Category User-Defined                        |  |  |  |  |  |  |  |  |
|                                                                     |  |  |  |  |  |  |  |  |
| ClearUp Signature Variables                                         |  |  |  |  |  |  |  |  |
|                                                                     |  |  |  |  |  |  |  |  |
| readAttachmentContent Type Name Java Type Title                     |  |  |  |  |  |  |  |  |
| Argument input String                                               |  |  |  |  |  |  |  |  |
| Import Instructions Archives Used                                   |  |  |  |  |  |  |  |  |
|                                                                     |  |  |  |  |  |  |  |  |
| import .                                                            |  |  |  |  |  |  |  |  |
| com.sap.aii.mapping.api.*                                           |  |  |  |  |  |  |  |  |
| com.sap.aii.mapping.lookup.*                                        |  |  |  |  |  |  |  |  |
| com.sap.aii.mappingtool.tf7.rt.*                                    |  |  |  |  |  |  |  |  |
| iava.io.*                                                           |  |  |  |  |  |  |  |  |

Set the Title accordingly and the Execution Type as "Single Values"

b. Signature Variables: This function contains one input argument of type String, name it as "input" as shown below

| Namespace                                            | http://ariba.com/xi/ASN/Purc           | http://ariba.com/xi/ASN/PurchaseOrder                |                               |               |       |           |       |  |  |  |  |
|------------------------------------------------------|----------------------------------------|------------------------------------------------------|-------------------------------|---------------|-------|-----------|-------|--|--|--|--|
| Software Component Version                           | ARIBA_NETWORK_ADAPTER CI9 of ariba.com |                                                      |                               |               |       |           |       |  |  |  |  |
| Description                                          | Mapping object for custome             | Apping object for customer customizations.FOR AN ERP |                               |               |       |           |       |  |  |  |  |
| Definition Test Signature Functions Compare Versions |                                        |                                                      |                               |               |       |           |       |  |  |  |  |
| Class NameMM_Custom,                                 | _ORDERS_ORDERS05_2                     | Package                                              | Name com.sap.                 | xi.tf         |       |           |       |  |  |  |  |
| Functions and Java Areas                             |                                        |                                                      | Title                         | setParentNode |       |           |       |  |  |  |  |
| Name                                                 |                                        |                                                      | Description<br>Execution Type | Gingle Values |       |           |       |  |  |  |  |
| Attributes and Methods                               |                                        |                                                      | Category                      | User-Defined  |       |           |       |  |  |  |  |
| cleanUp                                              |                                        |                                                      | Signature Varial              | oles          |       |           |       |  |  |  |  |
| readAttachmentContentU                               | IRL                                    |                                                      |                               | ·             |       |           |       |  |  |  |  |
| readAttachmentContent                                |                                        |                                                      | Type                          |               | Name  | Java Type | Title |  |  |  |  |
| Import Instructions                                  |                                        |                                                      | Argumer                       | nt            | input | String    |       |  |  |  |  |
|                                                      | iives useu                             |                                                      |                               |               |       |           |       |  |  |  |  |

c. Add the logic to return the value to the parent node container as shown below

### AN Extrinsic mapping issue – POCreate Scenario | Kavuri, Soundarya Lahari

| Enterprise Services Builder (in-blrsapnwts_AP1_00)                                                                                                    | X                                                                                                    |
|----------------------------------------------------------------------------------------------------|----------------------------------------------------------------------------------------------------|
| Object Navigation Tools Environment Perspective Help                                                                                                    |                                                                                                    |
|                                                                                                    |                                                                                                    |
| 🕒 Design Objects 🛛 🗞 Change Lists                                                                                                    |                                                                                                    |
| 이나 (FH) (M) 정확 전소) 문 (도                                                                                                    |                                                                                                    |
| ▶ 🖗 Local Software Component Versions                                                                                                    | T 🔓 Edit Message Mapping Displayed Language English (OL) 🗄                                           |
| ♦ Q ARBA SUPPLIER ADDON CONN ADAPT of ariba.com                                                                                                    | Name MM_Custom_ORDERS_ORDERS05_2_CDF_cXML_XSD_Test1                                                  |
| ARIBA_ADAPTER of ariba.com                                                                                                    | Namespace http://ariba.com/xi/ASN/PurchaseOrder                                                      |
| ARIBA_BASIS of ariba.com                                                                                                    | Software Component Version ARIBA_NETWORK_ADAPTER CI9 of ariba.com                                    |
| ARIBA_CATALOG_SYNDICATION of ariba.com                                                                                                    | Description Mapping object for customer customizations.FOR AN ERP                                    |
| ARIBA_DOWNLOAD of ariba.com                                                                                                    |                                                                                                    |
| <ul> <li>ARIBA_NETWORK_ADAPTER of ariba.com</li> </ul>                                                                                                    | Definition Test Signature Functions Compare versions                                                 |
| <ul> <li>ARIBA_NETWORK_ADAPTER CI9 of ariba.com</li> </ul>                                                                                                    | Class NameMM_Custom_ORDERS_ORDERS05_2 Package Name _com.sap.xi.tf                                    |
| ▶ Modeling                                                                                                    |                                                                                                    |
| http://ariba.com/xi/ASN/AdvanceShipNotice_DELVRY06                                                                                                    | Functions and Java Areas                                                                             |
| http://ariba.com/xi/ASN/ComponentAcknowledgement                                                                                                    |                                                                                                    |
| B http://ariba.com/xi/ASN/ComponentConsumptionRequest                                                                                                    | Name                                                                                                 |
| http://ariba.com/xi/ASN/ERPInvoice                                                                                                    | Attributes and Methods                                                                               |
| Inttp://ariba.com/xi/ASN/invoice                                                                                                    | Category User-Defined                                                                                |
| mtp://ariba.com/xi/ASN/InvoiceStatusUpdateProxy                                                                                                    | cleanUp Signature Variablee                                                                          |
| Britishing a comparation of the second second             | readAttachmentContentURL                                                                             |
|                                                                                                    | setParentNode                                                                                        |
| mntp://ariba.com/d/ASN/OrderEnguiny                                                                                                    | readAttachmentContent Type Name Java Type Title                                                      |
| <ul> <li>Hup, Manipa, compositive asymptotic asymptotic asympt</li></ul> | A Argument input String                                                                              |
| <ul> <li>Britishing see Add Shift Shift and Shift Shift and Shift Shift Shift Shift and Shift Shift Shift Shift and Shift Shift</li></ul>  | ImportInstructions Archives Used                                                                     |
| B http://ariba.com/s/ASNPaymentRemittance      B http://ariba.com/s/ASNPaymentRemittance                                                                                                    |                                                                                                    |
| Brite://ariba.com/s/ASN/Product&ct/s/bMaccone                                                                                                    | import .                                                                                             |
| minimum a combining of the combining of the combinin            | com.sap.aii.mapping.api.*                                                                            |
| Process Integration Scenarios                                                                                                    | com.sap.aii.mapping.lookup.*                                                                         |
| Artions                                                                                                    | com.sap.aii.mappingtool.tf7.rt*                                                                      |
| Coveration Mappings                                                                                                    | ava.lo.*                                                                                             |
| <ul> <li>A Message Mappings</li> </ul>                                                                                                    | public String setParentNode(String input. Container container) throws StreamTransformationException( |
| MM Custom ORDERS ORDERS05 2 CDF cXML XSD Test                                                                                                    | java util."                                                                                          |
| MM_Custom_ORDERS_ORDERS05_2_CDF_cXML_XSD_Test1                                                                                                    | jara security.                                                                                       |
| MM_Custom_ORDERS_ORDERS05_2_CDF_cXML_XSD_Test2                                                                                                    | containe.act.sap.intweater.xaugue.intapprings.                                                       |
| MM_ORDERS_ORDERS05_2_CDF_cXML_XSD                                                                                                    |                                                                                                    |
| MM_URDERS_URDERSUS_2_CDF_CXML_XSU_1881                                                                                                    |                                                                                                    |
| A Tact                                                                                                    |                                                                                                    |
| A Service Interfaces                                                                                                    |                                                                                                    |
| A Data Types                                                                                                    | Box 1                                                                                                |
| Communication Channel Templates                                                                                                    |                                                                                                    |
| http://ariba.com/xi/ASN/ReceiptProxy                                                                                                    | A MM_Custom_ORDERS_ORDERS05_2_CDF_cXML_XSD_Test1                                                     |

- d. Save the Message mapping and activate it
- Adding the mapping logic to use the user-defined function in the mapping of /ns0:Messages/ns0:Message1/cXML/Request/OrderRequest/ItemOut/BlanketItemDetail/Extrins ic node in Message mapping editor
  - a. Navigate to the path

/ns0:Messages/ns0:Message1/cXML/Request/OrderRequest/ItemOut/BlanketItemDetail/Ex trinsic in the output mapping as shown below

| Definition Test Signature Functions Compare Versions                                                                                                    |              |                          |       |                       |             |                |  |  |  |
|----------------------------------------------------------------------------------------------------|--------------|--------------------------|-------|-----------------------|-------------|----------------|--|--|--|
|                                                                                                    |              |                          |       |                       |             |                |  |  |  |
| Source Messages                                                                                                    |              | 🔯 External Message: cXML |       |                       |             |                |  |  |  |
| a II 😔   😼   📴 🔽 -   H 🖪                                                                                                    |              |                          | 1 H B |                       |             |                |  |  |  |
| <br>[@]MinQuantity                                                                                                    | Occurrences  | Туре                     |       | Structure             | Occurrences | Туре 🔺         |  |  |  |
|                                                                                                    | 01           | UnitPrice                | -     | [a]UnitPrice          | 01          | UnitPrice      |  |  |  |
| [Image: Comparison of Comparison of Compa | 01           | UnitOfMeas               |       | []UnitOfMeasure       | 01          | UnitOfMeasure  |  |  |  |
| [Image: Control of the second second seco | 01           | PriceBasis               |       | [@]PriceBasisQuantity | 01          | PriceBasisQua  |  |  |  |
| 🔻 💽 Classification                                                                                                    | 0unbounded   | Classificati             |       | 🔻 💽 Classification    | 0unbounded  | Classification |  |  |  |
| 🍛 domain                                                                                                    | required     |                          |       | odomain 🗳 domain      | required    |                |  |  |  |
| 🕉 code                                                                                                    | optional     |                          |       | 🔪 🗳 code              | optional    |                |  |  |  |
| ▼ [a]Extrinsic                                                                                                    | 0unbounded   | Extrinsic                |       | 🔫 [a]Extrinsic        | 0unbounded  | Extrinsic      |  |  |  |
| 🐌 name                                                                                                    | required     |                          |       | 🐌 name                | required    |                |  |  |  |
| [@]Money                                                                                                    | 01           |                          |       | ▶ [@]Money            | 01          |                |  |  |  |
| [@]SupplierID                                                                                                    | 01           | SupplierID               |       | [@]SupplierID         | 01          | SupplierID     |  |  |  |
| [@]SupplierList                                                                                                    | 01           | SupplierLis              |       | [@]SupplierList       | 01          | SupplierList   |  |  |  |
| [@]ShipTo                                                                                                    | 01           | ShipTo                   |       | [@]ShipTo             | 01          | ShipTo         |  |  |  |
| []Shipping                                                                                                    | 01           | Shipping                 |       | [@]Shipping           | 01          | Shipping       |  |  |  |
| ▶ [●]Tax                                                                                                    | 01           | Tax                      |       | ► [●]Tax              | 01          | Тах            |  |  |  |
| [@]SpendDetail                                                                                                    | 01           | SpendDeta                |       | [@]SpendDetail        | 01          | SpendDetail    |  |  |  |
| [w]Distribution                                                                                                    | 0unbounded   | Distributior             |       | [e]Distribution       | 0unbounded  | Distribution   |  |  |  |
| [e]Contact                                                                                                    | 0unbounded   | Contact                  | -     | Contact               | 0unbounded  | Contact 🚽      |  |  |  |
|                                                                                                    | 1 <b>-</b> . | •                        |       |                       |             |                |  |  |  |

b. Switch to edit mode, and click on the User-defined function from the drop down of the functions menu as shown below

You should now be able to see the newly created function "setParentNode" for your use in the mapping

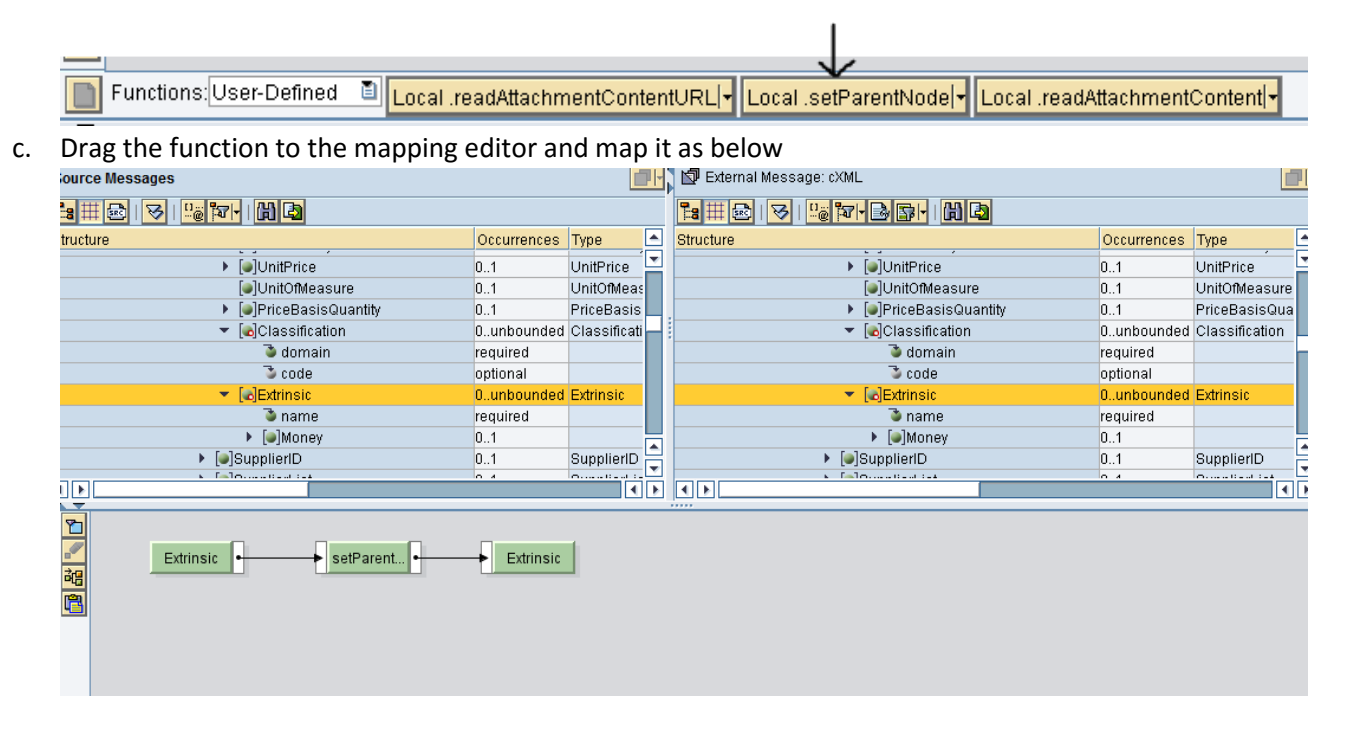

d. Save the mapping and activate it

# Successful Test of mapping with a sample payload:

 After the above change, test the mapping with a sample payload with values in the "Extrinsic" node and you can now see that the target node is picking up the values from the source node as expected

| Definition Test Signature Functions Compare Versions                                                                            |                     |                       |                          |  |  |  |  |
|----------------------------------------------------------------------------------------------------|---------------------|-----------------------|--------------------------|--|--|--|--|
|                                                                                                    | Result              |                       |                          |  |  |  |  |
| Instance "Internal Resource (Can Be Edited)"                                                                                    | III 📾   🕰   📲   🛗 🖪 |                       |                          |  |  |  |  |
| 田田 🔁 🔛 🐨 🖌 🖌 💾 🕒                                                                                                    | Structure           | Value                 |                          |  |  |  |  |
| Structure Value                                                                                                    |                     | 🕉 quantity            | 1.000                    |  |  |  |  |
| requiresServiceEntry ves                                                                                                    |                     | lineNumber            | 00010                    |  |  |  |  |
| ▼ [e]itemID                                                                                                    |                     | requestedDeliveryDate | 2017-03-24T00:00:00-6:00 |  |  |  |  |
| SupplierPartID                                                                                                    |                     | 🕉 itemType            | composite                |  |  |  |  |
| BuverPartID                                                                                                    |                     | requiresServiceEntry  | yes                      |  |  |  |  |
| SelenkettemDetail                                                                                                    |                     | [a]ItemID             |                          |  |  |  |  |
| ASD                                                                                                    |                     | 💌 💽 🖉 🖉 🖉             |                          |  |  |  |  |
| MaxAmount                                                                                                    |                     | [a]Description        | dASD                     |  |  |  |  |
| ► Number                                                                                                    |                     | ► 🔂 MaxAmount         |                          |  |  |  |  |
| C62                                                                                                    |                     | ► 🔂 UnitPrice         |                          |  |  |  |  |
| Reprice Basis Quantity                                                                                                    |                     | [w]UnitOfMeasure      | C62                      |  |  |  |  |
| M15101599                                                                                                    |                     | FiceBasisQuantity     |                          |  |  |  |  |
|                                                                                                    |                     | ► 🔂 Classification    | M15101599                |  |  |  |  |
| aname AccountCategory                                                                                                    |                     | 💌 💽 Extrinsic         | К                        |  |  |  |  |
| ▼ SEttrinsic D                                                                                                    |                     | ී name                | AccountCategory          |  |  |  |  |
|                                                                                                    |                     | ▼ [B]Extrinsic        | D                        |  |  |  |  |
| Section (Cooling Type                                                                                                    | <b> </b>            | ී name                | ReceivingType            |  |  |  |  |
|                                                                                                    |                     |                       |                          |  |  |  |  |
| Document Parameters                                                                                                    |                     | Document Parameters   |                          |  |  |  |  |
| 🚎   Trace Level 🛛 🖓 📳                                                                                                    |                     |                       |                          |  |  |  |  |
| 11:52:26 Start of test<br>Execution of mapping on server took 172 milliseconds<br>Executed successfully<br>11:52:26 End of test |                     |                       |                          |  |  |  |  |

Note: Alternatively, you can refer to the same custom mapping of CI8 AN Adapter version which has this user-defined mapping in place for this scenario. The steps of how to add this user-defined function in CI9 Version for this mapping are explained above in detail.

The screenshot of the CI8 Version mapping of the same scenario is shown below for your reference

| Oplact Mandagon Tools Environment Earsbache Deb                                                                                                    |                                                                                                    |                                            |                                       |                    |                            |                                        |                                             |                  |                    |          |
|----------------------------------------------------------------------------------------------------|----------------------------------------------------------------------------------------------------|--------------------------------------------|---------------------------------------|--------------------|----------------------------|----------------------------------------|---------------------------------------------|------------------|--------------------|----------|
|                                                                                                    |                                                                                                    |                                            |                                       |                    |                            |                                        |                                             |                  |                    |          |
| 🗖 Design Objects 🦷 🍖 Change Lists                                                                                                    | Mes                                                                                                    | ssage Mapping E <u>d</u> it <u>V</u> i     | • 🏏 🖬 🖬 🖬 🖉                           | e 💷 🚨 🖽            | B                          |                                        |                                             |                  | \$                 | ×        |
| <u>]</u> •  <u>\$</u> •  <u>#</u>   <u>#</u> #₹ <b>_</b>   <u></u> <b>5</b>                                                                                                    |                                                                                                    | Display Message Manning     Status Active  |                                       |                    |                            |                                        |                                             | Displayed Lap    | guage English (OL  | 5        |
| ARIBA ONDEMAND INVOICE of ariba com                                                                                                    | Nom                                                                                                    | ophay moodago mapping                      | MM Custom OBDERS                      |                    | OF AVAIL YOD               |                                        |                                             | _ Displayou Lang | Jougo Lenguon (or  | 4        |
| O ARIBA ONDEMAND PURCHASEORDER of ariba.com                                                                                                    | Name                                                                                                    | •                                          | http://asiba.asmbi//CN/D              | unbertous_2_ot     | JI_CAME_ADD                |                                        |                                             |                  |                    | -        |
| ARIBA_ONDEMAND_RECEIPT of ariba.com                                                                                                    | Name                                                                                                    | espace                                     | ADIDA OLIDDUSD CON                    | InclaseOrder       |                            |                                        |                                             |                  |                    | -        |
| ARIBA_ONDEMAND_SRVENTRYSHEET of ariba.com                                                                                                    | SUIW                                                                                                    | are component version                      |                                       |                    |                            | -                                      |                                             |                  |                    |          |
| ARIBA_SOURCING_ADAPTER of ariba.com                                                                                                    | Desc                                                                                                    | nption                                     | Mapping object for custor             | ner customization  | S.FOR AN ERP               |                                        |                                             |                  |                    | _        |
| <ul> <li>O ARIBA_SUPPLIER_CONN_ADAPTER of ariba.com</li> </ul>                                                                                                    | D                                                                                                    | efinition Test Sign:                       | ature Functions Cor                   | mpare Versions     |                            |                                        |                                             |                  |                    |          |
| ARIBA_SUPPLIER_CONN_ADAPTER CI7 of ariba.com                                                                                                    |                                                                                                    |                                            | 2.3*. Fr                              |                    |                            |                                        |                                             |                  |                    |          |
| RIBA_SUPPLIER_CONN_ADAPTER CI8 of ariba.com                                                                                                    |                                                                                                    |                                            |                                       |                    |                            |                                        |                                             |                  |                    | -        |
| Modeling                                                                                                    | Sourc                                                                                                    | ce Messages                                |                                       |                    |                            | 🖌 🖾 External M                         | essage: cXML                                |                  | l l                | <u>.</u> |
| B http://ariba.com/wASCAdapter     Givenses OnlineNation, DELVENCE                                                                                                    | 78 1                                                                                                    | - R 10 10 10 10 10 10 10 10 10 10 10 10 10 | 8 4                                   |                    |                            | *::::::::::::::::::::::::::::::::::::: | 3                                           |                  |                    |          |
| Brite://ariba.com/d/ASN/AdvanceSnipNotice_DELVRT06                                                                                                    | Struct                                                                                                    | ure                                        |                                       | Occurrences        | Type                       | Structure                              |                                             | Occurrences      | Type               |          |
| B http://ariba.com/s/ASN/Catalog                                                                                                    |                                                                                                    |                                            | MaxQuantity                           | 01                 | MaxQuantity                | -                                      | [@]MaxQuantity                              | 01               | MaxQuantity        |          |
| Brittp://ariba.com/vi/ASN/CommonResis                                                                                                    |                                                                                                    |                                            | MinQuantity                           | 01                 | MinQuantity                |                                        | [@]MinQuantity                              | 01               | MinQuantity        |          |
| B http://ariba.com/vi/ASN/ContractCreatReg                                                                                                    |                                                                                                    | ► [@                                       | ]UnitPrice                            | 01                 | UnitPrice                  | :                                      | [a]UnitPrice                                | 01               | UnitPrice          |          |
| Maputation of the second and the second and the |                                                                                                    |                                            | ]UnitOfMeasure                        | 01                 | UnitOfMeasure              |                                        | [a]UnitOfMeasure                            | 01               | UnitOfMeasure      |          |
| Attp://ariba.com/xi/ASN/ERPInvoice                                                                                                    |                                                                                                    | ► [@                                       | PriceBasisQuantity                    | 01                 | PriceBasisQua              |                                        | [a]PriceBasisQuantity                       | 01               | PriceBasisQuantity |          |
| Anttp://ariba.com/xi/ASN/invoice                                                                                                    |                                                                                                    | ► [@                                       | Classification                        | 0unbounded         | Classification             |                                        | [@]Classification                           | 0unbounded       | Classification     |          |
| http://ariba.com/xi/ASN/invoiceStatusUpdateProxy                                                                                                    |                                                                                                    | • [e]<br>▶ [e]0w                           | Extrinsic                             | Uunbounded         | Extrinsic                  |                                        | <ul> <li>[w]Extrinsic</li> </ul>            | Uunbounded       | Extrinsic          |          |
| http://ariba.com/xi/ASN/LiabilityTransfer                                                                                                    |                                                                                                    | <ul> <li>[e]ou</li> <li>[a]ou</li> </ul>   | pplienD                               | 0.1                | SupplierID<br>SupplierList |                                        | <ul> <li>name</li> <li>failwanay</li> </ul> | 0.1              |                    |          |
| http://ariba.com/xi/ASN/OrderConfirmation                                                                                                    |                                                                                                    | <ul> <li>[a]ou</li> </ul>                  | inTo                                  | 0.1                | ChinTo                     | -                                      | <ul> <li>[a]QuantiorID</li> </ul>           | 0.1              | CuppliarID         | •        |
| http://ariba.com/xi/ASN/OrderEnguiry                                                                                                    | <ul> <li>•</li> <li>•</li></ul> |                                            |                                       |                    | •                          |                                        |                                             |                  |                    | 10       |
| http://ariba.com/xi/ASN/PayMeNow                                                                                                    |                                                                                                    |                                            |                                       |                    |                            |                                        |                                             |                  |                    |          |
| http://ariba.com/xi/ASN/PaymentProposalProxy                                                                                                    |                                                                                                    |                                            |                                       |                    |                            |                                        |                                             |                  |                    |          |
| http://ariba.com/xi/ASN/PaymentRemittance                                                                                                    | 20                                                                                                    |                                            | · · · · · · · · · · · · · · · · · · · |                    |                            |                                        |                                             |                  |                    |          |
| http://ariba.com/xi/ASN/PaymentRemittanceBatchRequest                                                                                                    | 00                                                                                                    | . Entrance                                 |                                       |                    | Extringia                  |                                        |                                             |                  |                    |          |
| <ul> <li># http://ariba.com/xi/ASN/PurchaseOrder</li> </ul>                                                                                                    |                                                                                                    | Extinsic                                   | setParer                              | II •               | Exumsic                    |                                        |                                             |                  |                    |          |
| <ul> <li>Process Integration Scenarios</li> </ul>                                                                                                    |                                                                                                    |                                            |                                       |                    |                            |                                        |                                             |                  |                    |          |
| Actions                                                                                                    |                                                                                                    |                                            |                                       |                    |                            |                                        |                                             |                  |                    |          |
| Geration Mappings                                                                                                    |                                                                                                    |                                            |                                       |                    |                            |                                        |                                             |                  |                    |          |
| MM Curdem OPDERS OPDERS05 2 CDE (VML VSD                                                                                                    |                                                                                                    |                                            |                                       |                    |                            |                                        |                                             |                  |                    |          |
| MM_ORDERS_ORDERS05_2_CDF_CXML_XSD                                                                                                    |                                                                                                    |                                            |                                       |                    |                            |                                        |                                             |                  |                    |          |
| Ø Service Interfaces                                                                                                    |                                                                                                    |                                            |                                       |                    |                            |                                        |                                             |                  |                    |          |
| 🕨 🏪 Data Types                                                                                                    |                                                                                                    |                                            |                                       |                    |                            |                                        |                                             |                  |                    |          |
| <ul> <li>S Communication Channel Templates</li> </ul>                                                                                                    |                                                                                                    | Functions User-Defined                     | Local readattachme                    | ntContenti IRI I   | ocal readattachr           |                                        | al cotParentNodel                           |                  |                    |          |
| http://ariba.com/xi/ASN/QuoteMessage                                                                                                    |                                                                                                    |                                            |                                       | incontentorici, li | Local realization          | ientoonienti, Loc                      | ar seu arentaduel.                          |                  |                    |          |
| http://ariba.com/xi/ASN/QuoteRequest                                                                                                    | 6                                                                                                    | MM_Custom_ORDERS                           | ORDERS05_2_CDF_cX0                    | ML_XSD             |                            |                                        |                                             |                  |                    |          |
|                                                                                                    |                                                                                                    |                                            |                                       |                    |                            |                                        |                                             |                  |                    |          |